## 公益財団法人 中辻創智社

### 電子申請システム 申請者情報登録マニュアル

2025年4月 第2版

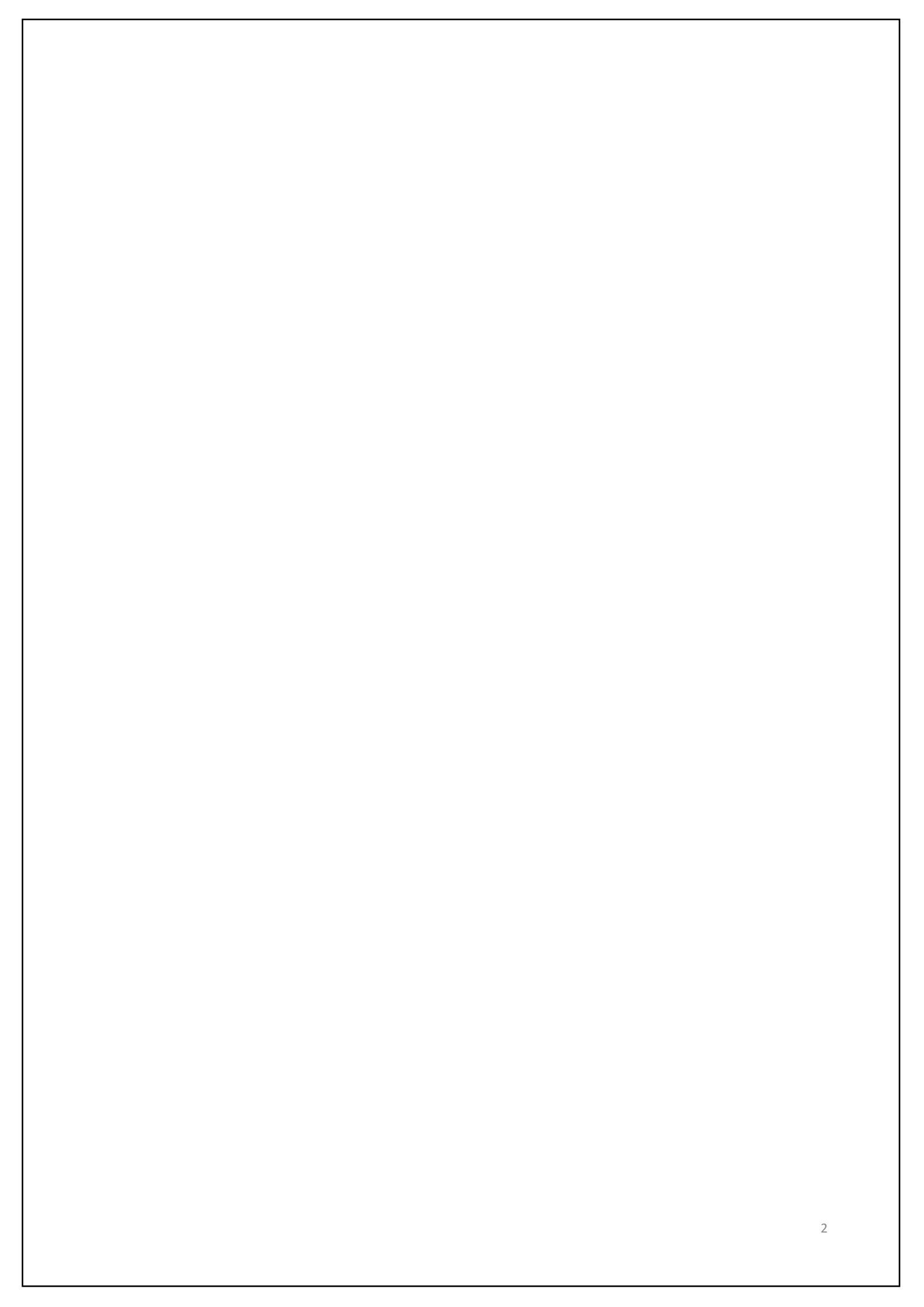

### 1. 申請者登録画面にアクセスする

公益財団法人中辻創智社が実施する助成公募にご申 請して頂くにあたり、まず最初に電子申請システムへ の申請者情報登録(アカウント発行)が必要となりま す。

本マニュアルでは申請者情報登録の方法を説明いた します。

https://reg34.smp.ne.jp/regist/is?SMPFORM=qctd-marftieeaab5c7695274ad3654b138bdc4e3db

上記URLをクリックすると、次のような「申請者情報 登録」ページが開きます。

|                            | 申請者情報登録 ×                                    | +                                 |   |   |   | _ | - | ~ |   |
|----------------------------|----------------------------------------------|-----------------------------------|---|---|---|---|---|---|---|
| $\leftarrow \rightarrow G$ | C A https://reg34. <b>smp.ne.jp</b> /re      | egist/is?SMPFORM=qctd-marfti- 80% | * | ⊘ | ⊻ |   | ٢ | ථ | = |
|                            |                                              | 中善老桂祝祭祭                           |   |   |   |   |   |   |   |
|                            |                                              | 中胡伯旧和豆鸡                           |   |   |   |   |   |   |   |
|                            | 必要事項をご入力の上、「確認画面 <sup>」</sup><br>*は入力必須項目です。 | へ」ボタンを押してください。                    |   |   |   |   |   |   |   |
|                            | 氏名(姓) *                                      |                                   |   |   |   |   |   |   |   |
|                            |                                              |                                   |   |   |   |   |   |   |   |
|                            | 氏名(名) \star                                  |                                   |   |   |   |   |   |   |   |
|                            |                                              |                                   |   |   |   |   |   |   |   |
|                            | ふりがな(せい) *                                   |                                   |   |   |   |   |   |   |   |
|                            |                                              |                                   |   |   |   |   |   |   |   |
|                            |                                              |                                   |   |   |   |   |   |   |   |
|                            | ふりかな (めい) *                                  |                                   |   |   |   |   |   |   |   |
|                            |                                              |                                   |   |   |   |   |   |   |   |
|                            | メールアドレス *                                    |                                   |   |   |   |   |   |   |   |
|                            | 半月 でご記入くにさい                                  | (確認用)                             |   |   |   |   |   |   |   |
|                            |                                              |                                   |   |   |   |   |   |   |   |
|                            |                                              |                                   |   |   |   |   |   |   |   |
|                            | 電詰畨号 🔺                                       |                                   |   |   |   |   |   |   |   |

3

| 2. 氏名とふりがなを                   | 入力する(入力必須)        |
|-------------------------------|-------------------|
|                               | 申請者情報登録           |
| 必要事項をご入力の上、「確]<br>*は入力必須項目です。 | 認画面へ」ボタンを押してください。 |
| 氏名(姓) \star                   |                   |
| 氏名(名) \star                   |                   |
| ふりがな(せい) 🔺                    |                   |
| ふりがな(めい) 🔺                    |                   |

登録する申請者の氏名(姓・名)とふりがな(せい・めい)を入力します。

入力した氏名とふりがなは、各助成公募の申請情 報として引き継がれます。

| 3. メールアドレス | ス、電話番号を入力する(入力必須) |
|------------|-------------------|
|            |                   |
| メールアドレス 🔺  |                   |
| 半角でご記入ください | (確認用)             |
|            |                   |
|            |                   |
| 雷託来号 🖌     |                   |
| 电 田 田 つ 🕶  |                   |

登録するメールアドレスを半角で入力してください。 確認用の欄に、再度メールアドレスを入力してください。

<u>登録したメールアドレスがログインIDとなります。</u> 1アドレスで複数の申請者情報登録はできません。 また、1人で複数のアカウント発行もできません。

電子申請システムからの通知が登録アドレスへ送信さ れます。当財団担当者から直接連絡を行う際にも、登 録メールアドレスを使用します。

電話番号を半角数字で入力してください。 所属先電話番号、自宅電話番号、携帯電話番号、確実 に連絡がとれるものであれば、いずれでも構いませ ん。入力した電話番号は、各公募の申請情報として引 き継がれます。

なお、当財団からの連絡は原則的に電話ではなくメー ルで行います。

| 郵便番号 <b>*</b><br>半角数字でご記入ください |                                     |
|-------------------------------|-------------------------------------|
| 都道府県 \star                    | 選択してください ~                          |
| 市区町村 🔸                        |                                     |
| 番地・号 <b>*</b>                 |                                     |
| 建物名・部屋番号                      |                                     |
| 所属先住所、自宅住<br>入力されたご住所に<br>ます。 | 主所、いずれでも構いません。<br>よ、各公募の申請情報として引き継カ |
| 采択通知等、当財団<br>るご住所をご記入く        | 団から郵送する文書類を確実に受け取<br>ください。          |

# 5. パスワードを入力します(入力必須) パスワード 🗶 半角英数字記号で8文字以上16文字以内を設 (確認用) 定してください 確認画面へ 半角英数字記号で8文字以上16文字以内のパスワードを 入力してください。 確認用の欄に、再度パスワードを入力してください。 本パスワードは、申請ログイン用のパスワードです。 パスワード入力後、「確認画面へ」をクリックしてくだ さい。 入力内容に誤りがある場合、修正が必要な項目にエラー が表示されますので、ご修正の上、再度「確認画面へ」 をクリックしてください。 入力内容にエラーがない場合は、登録内容の確認画面が 表示されます。

## 6. 登録内容を確認の上、申請者情報を登録する 京都市中京区 市区町村 459番地 番地・号 建物名・部屋番号 \*\*\*\*\* パスワード 半角英数字記号で8文字以上16文字以内を設 定してください 戻る 登録

登録内容の確認画面が表示されたら、入力内容をご確 認ください。

修正が必要な場合、「戻る」ボタンをクリックし、修 正を行ってください。

登録内容に問題ない場合、「登録」ボタンをクリック し、登録を完了してください。

### 7. 登録完了の確認

#### 申請者情報登録

ご登録ありがとうございました。

ご登録メールアドレスへ登録完了のお知らせメールを送信しました。

メール中のURLからログインの上、ご申請ください。

登録完了のお知らせメールが届いていない場合は、registration01@nakatsuji-ff.org までご連絡ください。

登録が完了すると、登録完了画面が表示されます。 ご登録頂いたメールアドレスへ、登録完了の通知メールが 送信されますので、必ずご確認ください。

登録完了通知メール中に、申請ログインURLが記載されています(次ページ参照)。

登録完了のお知らせメールが届いていない場合、下記アド レスまでご連絡ください。 registration01@nakatsuji-ff.org

### 8. 登録完了の通知メール

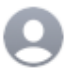

公益財団法人 中辻創智社 【公益財団法人中辻創智社】登録完了のお知らせ 宛先:

この度は、当財団の電子申請システムにご登録いただき、ありがとうございます。 以下の内容でご登録が完了しました。

----- ご登録情報 -----【ご氏名】 【メールアドレス】 【郵便番号】 【ご住所】

<u>https://area34.smp.ne.jp/area/p/qctd3tarat9mascsj9/8ETZJ3/login.html</u> からログインの上、ご申請ください。

\*本メールアドレスは配信専用です。このメールには返信できません。

\*本メールに心当たりのない場合や、ご不明な点がございましたら下記までご連絡くださいますようお願いいたします。

公益財団法人 中辻創智社 京都市中京区麩屋町通夷川上る笹屋町459番地 Mail: <u>registration01@nakatsuji-ff.org</u>

メールサービスの停止を希望される場合は、 お手数ですが下記URLよりお手続きをお願いいたします。 <u>https://r34.smp.ne.jp/o/Pg/5575685/2BW3BB6iHn23/out?stop=r</u>

ご登録頂いたメールアドレスへ、このような通知メール が送信されます。

申請ログインページのURLは下記の通りです。 <u>https://area34.smp.ne.jp/area/p/qctd3tarat9mascsj9/8ETZJ3/l</u> <u>ogin.html</u>

申請者登録に関するお問い合わせは、次のアドレスへお 願いいたします。

registration01@nakatsuji-ff.org

| 9. ログイ | ンする                                |
|--------|------------------------------------|
|        |                                    |
|        |                                    |
|        | ログイン                               |
|        |                                    |
|        | Email Address                      |
|        |                                    |
|        | Password                           |
|        |                                    |
|        | ログイン                               |
|        | <u>パスワード再登録ページ</u>                 |
|        | パスワードをお忘れの場合は再登録ページより<br>再設定してください |
|        |                                    |

https://area34.smp.ne.jp/area/p/qctd3tarat9mascsj9/8ETZJ3 /login.html

上記URLをクリックすると、ログイン画面が開きます。

申請者情報登録で入力した<u>メールアドレス(本マニュア</u> <u>ル4ページ)とパスワード(7ページ)でログイン</u>してく ださい。

パスワードをお忘れの場合は、パスワード再登録ページ から再設定を行ってください。

### 10. 公募一覧から各助成公募の申請ページへアクセスする

|                 | ログアウト                  |                     |
|-----------------|------------------------|---------------------|
|                 | 公募一覧                   |                     |
|                 | ]- 3件 / 3件<br>10件 ~ 表示 |                     |
| 公募一覧            |                        |                     |
| 助成公募名           | 募集期間                   | <u>公募申込ページへのリンク</u> |
| 研究費助成公募         | 2024年4月8日 - 2024年6月10日 | 申請                  |
| 会議開催費助成公募       | 2024年4月1日 - 2025年3月31日 | 申請                  |
| 理系出身者への法科大学院授学会 | 2024年4月1日 - 2024年5月12日 | 申請                  |

ログインすると、現在公募中の一覧が表示されます。 公募期間外の助成事業については、一覧に表示されま せん。

申請したい助成事業を選び、「申請」をクリックして ください。 公募の申請ページが表示されます。

各助成公募の電子申請については、それぞれの電子申 請マニュアルをご参照ください。